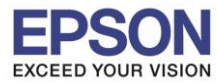

หัวข้อ รองรับปริ้นเตอร์รุ่น ระบบปฏิบัติการ : วิธีการเช็คปริมาณการพิมพ์ที่ไดร์เวอร์ : L-Series : Windows

## ้วิธีการเช็คปริมาณการพิมพ์ที่ไดร์เวอร์ของเครื่องพิมพ์ L-Series ของ Windows

เข้า Control Panel >> Devices and Printers >> คลิกขวาที่รุ่นเครื่อง เลือก Printing Preferences

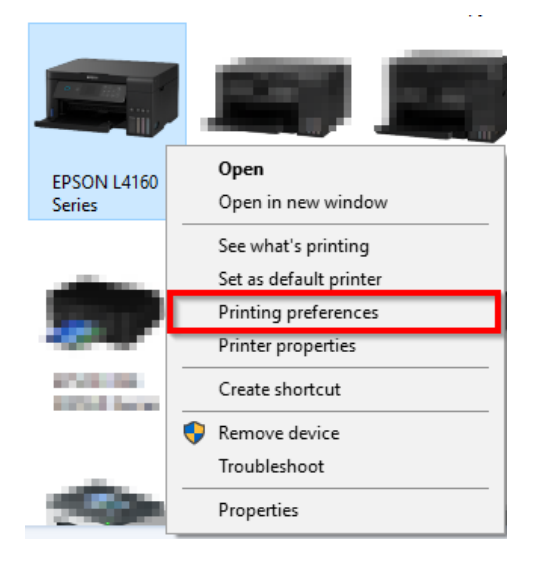

## หน้าต่างภาษาอังกฤษ

เข้าแท็บ Maintenance >> Printer and Option Information >> จะแสดงจำนวนรวมแผ่นที่พิมพ์ (Total Sheets)

| Main More Options Maintenance |                                |                                                                           |
|-------------------------------|--------------------------------|---------------------------------------------------------------------------|
| Nozzle Check                  | EPSON Status Monitor 3         |                                                                           |
| Head Cleaning                 | Monitoring Preferences         |                                                                           |
| Power Cleaning                |                                |                                                                           |
|                               | Extended Settings              | Printer and Option Information                                            |
|                               | Print Queue                    | Number of Sheets of Paper Fed into the Printer                            |
| Job Arranger Lite             | Printer and Option Information | The number of sheets is displayed when EPSON Status Monitor 3 is enabled. |
|                               |                                | Total Sheets 123                                                          |
| Language English (English)    | ∽ Software Update              | Borderless Sheets 73                                                      |
| Version 2.61.00               | Technical Support              |                                                                           |
| (                             | DK Cancel Apply Help           | OK Cancel Help                                                            |

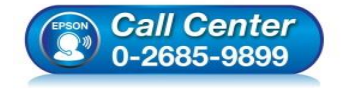

- 🕨 สอบถามข้อมูลการใช้งานผลิตภัณฑ์และบริการ
- โทร.**0-2685-9899**
- เวลาทำการ : วันจันทร์ ศุกร์ เวลา 8.30 17.30 น.ยกเว้นวันหยุดนักขัตฤกษ์
- <u>www.epson.co.th</u>

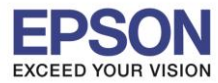

2

## หน้าต่างภาษาไทย

เข้าแท็บ การบำรุงรักษา >> ข้อมูลเครื่องพิมพ์และอุปกรณ์ส่วนซื้อเพิ่ม >> จะแสดงจำนวนรวมแผ่นที่พิมพ์ (Total Sheets)

| ระบบการพืมพ์ ลักษณะการพืมพ์ การปารุงรักษา |                                           |                                           |                            |
|-------------------------------------------|-------------------------------------------|-------------------------------------------|----------------------------|
| พดสอบการพิมพ์                             | EPSON Status Monitor 3                    |                                           |                            |
| ท่าความสะอาดหัวพัมพ์                      | ทำหนดสถานะพรินเตอร์                       |                                           |                            |
| 🗞 การล้างหมืก                             |                                           |                                           |                            |
|                                           | -                                         | ข้อมูลเครื่องพิมพ์และอุปกรณ์ส่วนซื้อเพิ่ม |                            |
|                                           | การตั้งค่าเอ็กซ์เทน                       | - จำนวนแผ่นกระดาษฟิดเข้าไปในเครื่อง       | พิมพ์                      |
|                                           | รายการคอยงานพิมพ์                         | สำนวนแผ่นจะแสดงเมื่อ EPSON Statu          | us Monitor 3 ถูกเปิดใช้งาน |
| การจัดการงานพิมพ์                         | ข้อมูลเครื่องพิมพ์และอุปกรณ์ส่วนชื่อเพิ่ม | จำนวนรวมแผ่นที่พิมพ์                      | 123                        |
| · · · · · · · · · · · · · · · · · · ·     |                                           | จำนวนรวมแผ่นที่พิมพ์ไร้ขอบ                | 73                         |
| ภาษา ใทย (Thai)                           | 🗸 🌍 อัพเดทชอฟต์แวร์                       |                                           |                            |
| Version 2.61.00                           | บริการด้านเทคนิด                          |                                           |                            |
|                                           | OK Cancel Apply Help                      | ແກລະ                                      | ยกเล็ก คำแนะนำ             |

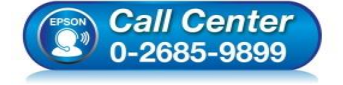

- สอบถามข้อมูลการใช้งานผลิตภัณฑ์และบริการ โทร**.0-2685-9899**
- เวลาทำการ : วันจันทร์ ศุกร์ เวลา 8.30 17.30 น.ยกเว้นวันหยุดนักขัตฤกษ์
- www.epson.co.th